## TUTORIAL PARA SOLICITAR UN CURSO VIRTUAL

En Moodle Aula virtual FCN (<u>http://e-natura.unsa.edu.ar/Moodle</u>) y en e-cuvica (<u>http://170.210.204.10/moodle/</u>)

## 1- Ingrese a la plataforma con el usuario y contraseña que usó para registrarse previamente.

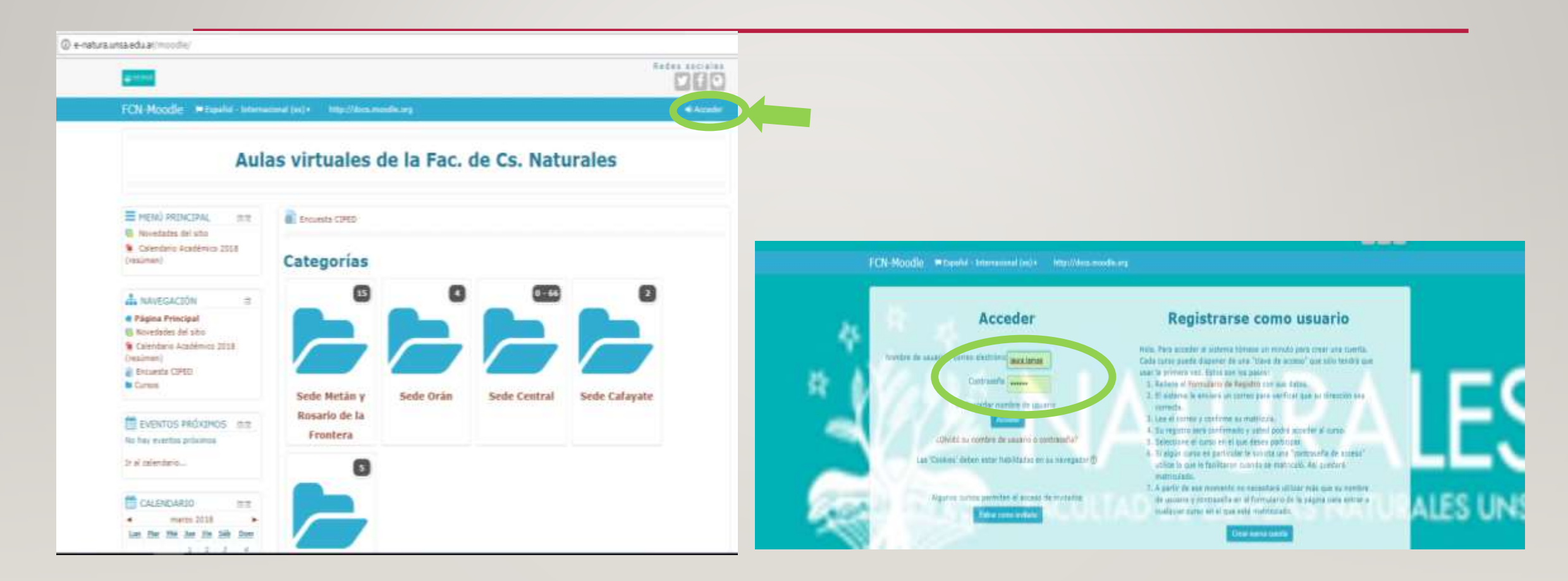

2- Busque la opción "**solicitar un curso**" que aparece al final de la lista o al final de las categorías de las aulas virtuales ya existentes. En caso de que la plataforma le muestre su área personal deberá elegir la opción "**todos los cursos**" para que esté disponible el botón de "**solicitar curso**"

|                                                                                                    |                                                                                                    |                                           |                            |                  |                     |                                                             | _      |
|----------------------------------------------------------------------------------------------------|----------------------------------------------------------------------------------------------------|-------------------------------------------|----------------------------|------------------|---------------------|-------------------------------------------------------------|--------|
| CON-MoosBe = Espeñal - Internadunal (es) + 🗰 Mic cursus + Mitri//documosdie.org                       | 180 A                                                                                                    | FCN-Moodle Esse                           | ñol - Internacional (es) + | His cursos + htt | p://docs.moodle.org | 18.9                                                        | iaure) |
| 🗰 Āria personal 1                                                                                     | Personalizar ento pógena                                                                                                    | 🖨 Área personal 📏 Cursos                  |                            |                  |                     |                                                             |        |
| Contendu del Cursos         IIIII           I MES CURSOS         IIIIIIIIIIIIIIIIIIIIIIIIIIIIIIIIIIII | ARCHIVOS SIII PHEVADOS PHEVADOS PHEVADOS Catimum fathems Provedin  Catimum fathems Provedin  Catimum fathems Provedin  Catimum fathems are machine Catimum fathems are machine Catimum fathems Catimum fathems Catimum fathems Catimum fathems Catimum fathems Catimum fathems Catimum fathems Catimum fathems Catimum fathems Catimum fathems Catimum fathems Catimum fathems Catimum fathems Catimum fathems Catimum fathems Catimum Catimum fathems Catimum Catimum fathems Catimum Catimum fathems Catimum Catimum C | Sede Metán y<br>Rosario de la<br>Frontera | Buscar cursos:             | Sede Central     | 2<br>Sede Cafayate  | ARCHIVOS<br>PRIVADOS<br>arca1.jpg<br>Gestionar ficheros Pri | rados  |

4- Complete todos los campos obligatorios (señalados con \*)
Si bien no es un campo obligatorio, es muy importante que seleccione en qué categoría debe incluirse el aula virtual que está solicitando, para una mejor organización.

| Área personal 🖉 Solicitud de curso                                                                            | 3                                  |                                                                                                    |
|----------------------------------------------------------------------------------------------------|------------------------------------|----------------------------------------------------------------------------------------------------|
| Solicitud de curs                                                                                             | 0                                  |                                                                                                    |
| Detalles del curso que                                                                                        | ▼ Cola                             | epsar todo                                                                                                    |
|                                                                                                    |                                    |                                                                                                    |
| Nombre completo del curso*                                                                                    |                                    |                                                                                                    |
| Nombre corto del curso* 🕲                                                                                     |                                    |                                                                                                    |
| Categoría de cursos 💿                                                                                         | Sede Central / Escuela de Biología |                                                                                                    |
| Resumen 🗇                                                                                                    |                                    |                                                                                                    |
|                                                                                                    |                                    |                                                                                                    |
|                                                                                                    |                                    |                                                                                                    |
|                                                                                                    |                                    |                                                                                                    |
|                                                                                                    |                                    |                                                                                                    |
|                                                                                                    |                                    |                                                                                                    |
|                                                                                                    |                                    |                                                                                                    |
|                                                                                                    |                                    |                                                                                                    |
|                                                                                                    | bela a                             |                                                                                                    |
| Paronae nara colicitar                                                                                        | Ruta: p                            | h.                                                                                                    |
| Razones para solicitar (                                                                                      | Ruta: p<br>el curso                | A                                                                                                    |
| Razones para solicitar (<br>Información de apoyo para<br>ayudar al administrador a                            | Ruta: p<br>el curso                | d                                                                                                    |
| Razones para solicitar (<br>Información de apoyo para<br>ayudar al administrador a<br>evaluar esta solicitud* | Ruta: p<br>el curso                | d                                                                                                    |
| Razones para solicitar (<br>Información de apoyo para<br>ayudar al administrador a<br>evaluar esta solicitud* | Ruta: p<br>el curso                | đ                                                                                                    |
| Razones para solicitar (<br>Información de apoyo para<br>ayudar al administrador a<br>evaluar esta solicitud* | Ruta: p<br>el curso                | d                                                                                                    |
| Razones para solicitar (<br>Información de apoyo para<br>ayudar al administrador a<br>evaluar esta solicitud* | Ruta: p<br>el curso                |                                                                                                    |
| Razones para solicitar (<br>Información de apoyo para<br>ayudar al administrador a<br>evaluar esta solicitud* | Ruta: p<br>el curso                |                                                                                                    |
| Razones para solicitar (<br>Información de apoyo para<br>ayudar al administrador a<br>evaluar esta solicitud* | Ruta: p<br>el curso                |                                                                                                    |
| Razones para solicitar (<br>Información de apoyo para<br>ayudar al administrador a<br>evaluar esta solicitud* | Rata: p<br>el curso                | th.                                                                                                    |
| Razones para solicitar (<br>Información de apoyo para<br>ayudar al administrador a<br>evaluar esta solicitud* | Ruta: p<br>el curso                | in the second second se |

Una vez que se haya enviado la solicitud, la plataforma mostrará el aviso de recepción.

| $\leftrightarrow$ $\rightarrow$ C (i) e-natura.unsa | a.edu.ar/moodle/course/request.php           |                    |                                                   |                             | ☆ :     |
|-----------------------------------------------------|----------------------------------------------|--------------------|---------------------------------------------------|-----------------------------|---------|
|                                                     |                                              |                    |                                                   | Redes sociales              |         |
| FCN-Moodle                                          | 🍽 Español - Internacional (es) 🕨             | 🚔 Mis cursos 🕨     | http://docs.moodle.org                            | 1 🖂 🕨                       | laura ) |
|                                                     | Su solicitud de curso<br>correo electrónico. | se ha guardado cor | n éxito. Dentro de unos días se le r<br>Continuar | notificará el resultado por |         |

 A la brevedad, ni bien el administrador de la plataforma acepte la creación del curso, recibirá una notificación en su casilla de correo electrónico sobre la "aprobación de la creación del curso virtual", lo que le confirmará que el aula ya está disponible para su edición.

## • Gracias por usar la plataforma!!!

- Está en vigencia la R-CDNAT-2017-567 por la cual quienes sean responsables de la edición y gestión de cursos virtuales, recibirán el debido reconocimiento, al final del ciclo lectivo, como una valoración del tiempo y esfuerzo que esto conlleva. El requisito para que el docente responsable del aula virtual obtenga el reconocimiento es que el espacio potencie los trabajos colaborativos y la interacción en el aula (es decir, que se pueda verificar la actividad de foros y/o recursos de la plataforma donde haya participación de los estudiantes- cuestionarios, encuestas, tareas, etc.)
  - Cualquier duda no dude en contactar a:

anabelmassie@gmail.com o laura.lamas@gmail.com o

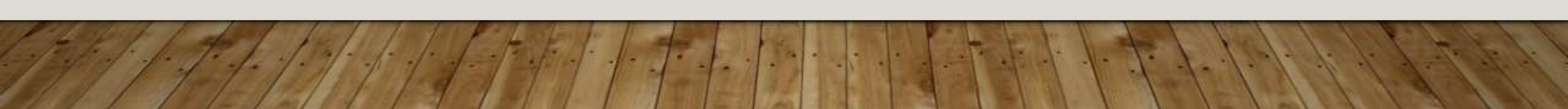